# 《上海张江示范区火炬计划统计系统》 企业年报操作手册

2021年2月

## 目录

| 1. 用 | 户登录     | 1  |
|------|---------|----|
| 2. 修 | 改密码     | 3  |
| 3. 填 | 报列表     | 4  |
| 4. 左 | 侧菜单     | 5  |
| 5. 单 | 位信息     | 6  |
| 6. 封 | 面信息     | 7  |
| 7. 校 | 验情况     | 8  |
| 8. 科 | 技项目情况   | 9  |
| 9. 填 | 写完毕     | 10 |
| 10.  | 完整提交    | 11 |
| 11.  | 等待分园审核  | 13 |
| 12.  | 打印盖章并上传 | 14 |
| 13.  | 已完成     | 15 |

### 1. 用户登录

- 在浏览器输入以下地址进入申报系统: <u>http://www.zjsfq.gov.cn/</u>
- 从上海推进科技创新中心建设办公室网站网上办事专栏进入

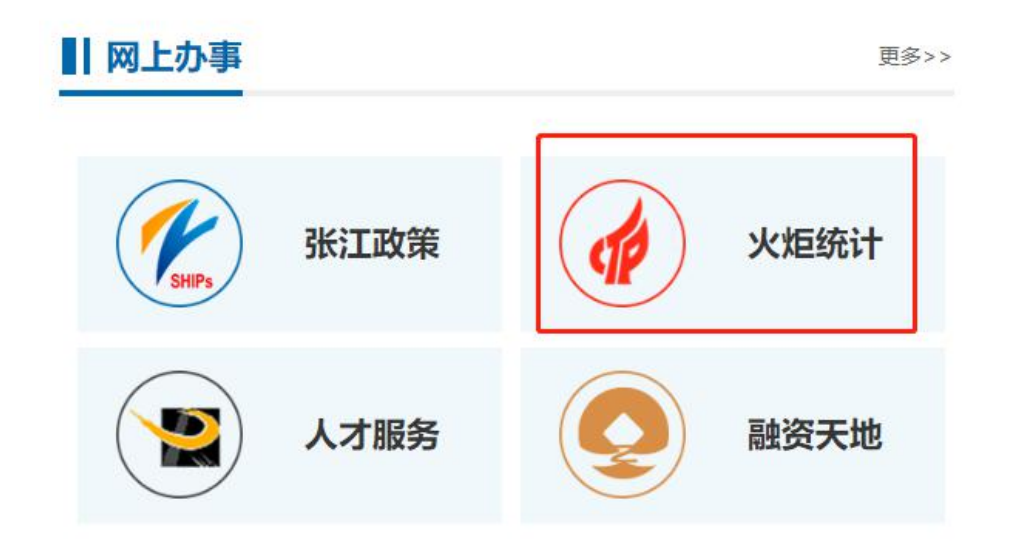

点击申报单位入口。

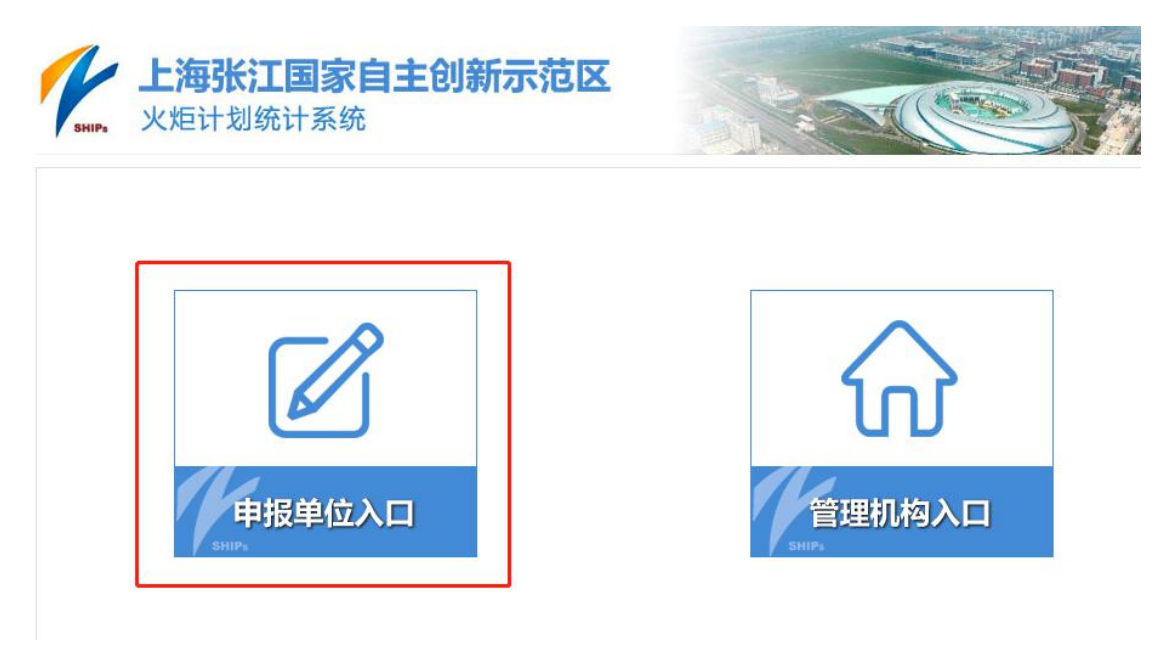

用给定账号(18 位统一社会信用代码)和初始密码登录系统。

| 填报登录                |
|---------------------|
| 用户名(统一社会信用代码):      |
| 18位统一社会信用代码         |
| 密码:                 |
| 验证码:<br><b>PZTK</b> |
| 登录                  |
| 注册                  |
| 忘记密码?               |

#### ● 登录成功后,点击绿色的开始填报按钮。

|                                                            | Fmian.                                                                                                    |                                                                                                    |
|------------------------------------------------------------|----------------------------------------------------------------------------------------------------|----------------------------------------------------------------------------------------------------|
| 和服装束                                                       | 编报登录流程                                                                                                    | NØØR                                                                                                    |
| 用户名(统一社会信用代码):<br>913101090000000XX<br>企业名称:<br>万达信息股份有限公司 | 1<br>登誌系统 → 2 査者通知<br>公告信息 → 3 进入统计填报入口<br>进行在线填报                                                                                                  | <ul> <li>列上境段載止时局:</li> <li>2020年3月20日</li> <li>西区軍結載止时局:</li> <li>2020年3月31日</li> <li>西区上段哈洸江東新区管委会</li> </ul> |
| 开始填报                                                       | ● ● ● ● ● ● ● ● ● ● ● ● ● ● ● ● ● ● ●                                                                                                    | 联系方式                                                                                                    |
|                                                            | 1、 营收2亿(金)以上的企业请将纸质报表交分园管理部门<br>2、有关张江专项资金政策, 请查询张江国家自主创新示范区官网<br>通知公告                                                                             | ◆日間間間小点部長方式<br>◆口間書記に改大支援機構<br>総工業新区営業会地址:<br>上準市場取新区営業部1158号3<br>号模<br>邮稿:zjsfqtorch@126.com                   |
|                                                            | <ul> <li>关于开幕2018年度人坦統计環意工作的通知(国科大学[2019]1号)</li> <li>关于开幕2018年度上海张工商新区大坦统计调查工作的通知</li> </ul>                                                      | 网上资源<br>部稿:zjsfqtorch@126.com                                                                                   |
|                                                            | 资料下载 更多                                                                                                    | 11.0                                                                                                    |
|                                                            | <ul> <li>一张江火垣続计企业年报报表(样表)</li> <li>-张江火垣続计创业只能投资机构统计报表(样表)</li> <li>-《上場张江示范区火垣计划统计系统)企业年报编作手册</li> <li>-《上場张江示范区火垣计划统计系统)创业投资机构年程编作手册</li> </ul> | はな使用以下到意識<br>「E & 及以上<br>のののgie Chrome                                                                          |

- 2. 修改密码
- 首次登陆必须修改密码。

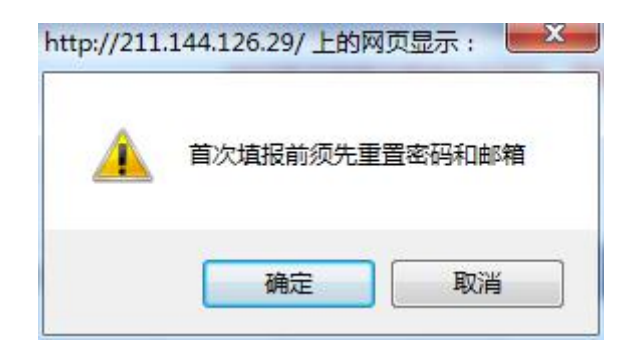

● 输入原密码、新密码、和密码找回邮箱(重要!)。企业密码找回时使用。

| *企业名称:   | 上海XXXX科技有限公司      |            |    |
|----------|-------------------|------------|----|
| *用户名:    | 913101090000000XX |            |    |
| *原密码:    |                   |            |    |
| *新密码:    |                   |            |    |
| *确认新密码:  |                   |            |    |
| *密码找回邮箱: |                   |            |    |
|          |                   | (and a set | _  |
|          |                   | 提交         | 返回 |

#### 3. 填报列表

● 修改密码成功后,进入填报列表页面,开始填报。

| 首页          | 单位情况 | 统计填报 | 通知公     | 浩 资料下载    | 帮助中心      |                     |      |
|-------------|------|------|---------|-----------|-----------|---------------------|------|
| ♀ 首页 - 统计埴报 |      |      |         |           |           |                     |      |
| 统计填报        |      |      |         |           |           |                     |      |
| □正在填报       |      | 正在填报 | (填写完毕后, | 【提交】操作请在报 | 表最后一个步骤(第 | <b>育7</b> 步)页面中执行。) | 统计填报 |
|             |      |      |         | Ŧ         | 开始填报      |                     |      |
|             |      |      |         |           |           |                     |      |
|             |      |      |         |           |           |                     |      |
|             |      |      |         |           |           |                     |      |

#### 4. 左侧菜单

- 需要完成 0-7 表格的填写。
- 单位信息需要先完成。
- 然后填写封面信息。

| 单位信息            | j.        |   |
|-----------------|-----------|---|
| 0<br>已完成        | 单位信息      |   |
| 报表信息            | 2         |   |
| 1<br>待完成        | 封面信息      | 1 |
| <b>2</b><br>不可填 | 表一:企业概况   | Θ |
| <b>3</b><br>不可填 | 表二:经济概况   | Θ |
| 4<br>不可填        | 表三:人员概况   | Θ |
| 5<br>不可填        | 表四:科技项目情况 | Θ |
| 6<br>不可填        | 表五:科技活动概况 | Θ |
| 7               | 填写完毕      | Θ |

#### 5. 单位信息

- 首先要完成单位信息的填写。
- 带有问号图标的地方可以点击查看详细。

| 单位信息 🕜     |            |                |              |   |
|------------|------------|----------------|--------------|---|
| 单位名称 🕜     |            | 单位英文名称(非必填)    |              |   |
| 统一社会信用代码   |            | 行政区划代码         | 310112 - 闵行区 | ٣ |
| 注册时间 🕜     | 2010-08-04 | 工商注册地址         |              |   |
| 税务登记地址     |            | 实际经营地址         |              |   |
| 传真号码       |            | 邮政编码           |              |   |
| 企业登记注册类型 🕜 | 内资         | 173 - 私营有限责任公司 | 3            | ۲ |
| 所属分园       | 虹口园        | K1-99 - 虹口园其他  |              | Ŧ |

保存 保存并下一步 返回

#### 6. 封面信息

- 校验按钮:告知页面存在的错误。
- 预览按钮:在线生成无水印 PDF。

#### 封面信息 🕜

| 报表编号 (QA01) 📀                            |                                  |                     |        |  |  |
|------------------------------------------|----------------------------------|---------------------|--------|--|--|
| 是否填写国家统计局一套表 (QA18) 🕜                    |                                  | ◎ 是 ◎ 否             |        |  |  |
| 企业组织机构代码 (QA03) 🥝<br>统一社会信用代码 (QA03_1) 🥝 | 00000000-X<br>9131010900000000XP | 行政区划代码 (QA19) 📀     | 310110 |  |  |
| 企业 (单位) 详细名称 (QA04)                      | 上海XXXX科技有限公司                     |                     |        |  |  |
| 企业单位通讯地址 (QA05)                          | 杨浦区                              |                     |        |  |  |
| 邮政编码 (QA06)                              | 200090                           |                     |        |  |  |
| 企业注册地址 (QA07)                            | 虹口区                              |                     |        |  |  |
| 法人性质 (QA15) 📀                            | - 请选择 - 🔹 🔻                      | 企业负责人 (QA08)        | 1      |  |  |
| 联系电话 (QA09)                              |                                  | 传真 (QA10)           |        |  |  |
| 统计负责人 (QA20)                             |                                  | 埴报人 (QA11)          |        |  |  |
| 埴报人电话 (QA17)                             |                                  | 埴报人手机 (QA17_1)      |        |  |  |
| E-mail (QA13)                            |                                  | 网址 (http://) (QA14) |        |  |  |

保存保存并下一步校验返回

### 7. 校验情况

- 当前页面情况展开,其他页面情况默认收缩。
- 红灯表示存在错误、黄灯表示可能存在问题。

| 校验情况                                  |          |    |        | × |
|---------------------------------------|----------|----|--------|---|
| 田经济概况                                 |          |    |        | • |
| □人员概况                                 |          |    |        |   |
| 活动表"全时人员"≪活动表"科技活动人员合计"的70%(即QDO1≫QJT | r09*70%) |    |        |   |
| 日科技活动概况                               |          |    |        |   |
| 科技管理和服务人员≤参加科技项目人员的10%(QJ67≤QJ11的0.16 | 音)       |    |        |   |
| 田科技项目概况                               |          |    |        |   |
|                                       |          | 图例 |        |   |
|                                       | 存在错误     |    | 可能存在问题 |   |
|                                       |          | 关闭 |        | * |

#### 8. 科技项目情况

● 点击增加按钮进行填写。

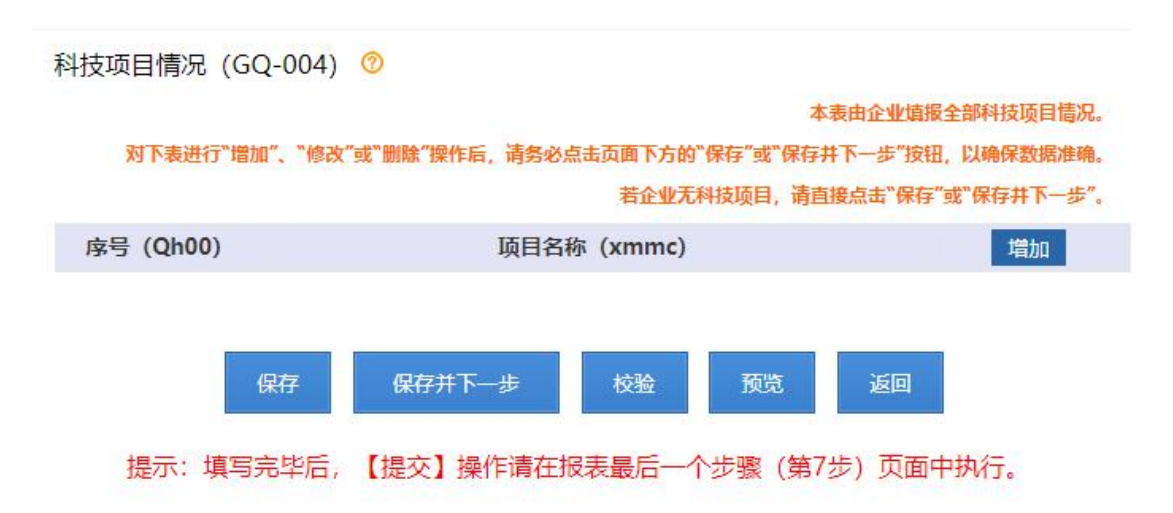

### 9. 填写完毕

● 等1-6的校验全部通过后。

| 已完成      | 单位信息   |
|----------|--------|
| 报表信息     | li i   |
| 1<br>已完成 | 封面信息   |
| 2<br>已完成 | 企业概况   |
| 3<br>已完成 | 经济概况   |
| 4<br>已完成 | 人员概况   |
| 5<br>已完成 | 科技活动概况 |
| 6<br>已完成 | 科技项目情况 |
| 7        | 填写完毕   |
|          |        |

### ● 可进入第7步──填写完毕。

#### 10. 完整提交

#### ● 确认填报的数据无误并属实后,可以正式提交。

你填写的报表数据可能存在以下问题,请再次检查确认,如确认相关数据填写无误且属实,请填

#### 写详细说明情况。

| 序号 | 问题描述                                                                                                    | 情况说明 |
|----|----------------------------------------------------------------------------------------------------|------|
| 1  | 财务费用(QC224)必须大于或等于0(不能为负数)                                                                                                    | 1    |
| 2  | 其中:当年获得银行贷款金额(QC32_1)必须大于或等于0<br>(不能为负数)                                                                                                    | 1    |
| 3  | 本年应付职工薪酬(QC51)超过营业收入(QC05_0)的30%<br>或本年应付职工薪酬(QC51)小于营业收入(QC05_0)的<br>3%,本年应付职工薪酬(QC51)与营业收入(QC05_0)的比<br>例过高或过低。请确认本年应付职工薪酬(QC51)和营业<br>收入(QC05_0)填报是否正确! | 2    |
| 4  | 本年应付职工薪酬(QC51)/从业人员平均人数(QC05)过低<br>(人均年收入低于1万元) 或者过高(人均年收入超过30<br>万元),请核实本年应付职工薪酬(QC51)和从业人员平<br>均人数(QD05)填报是否正确!                                          | 2    |
| 5  | 当年获得银行贷款额(QC32_1)应≥0                                                                                                    | 2    |
| 6  | 企业有来自政府部门的科技活动经费,但营业外收入(q                                                                                                    | 2    |

#### □ 我已确认以上数据无误并属实

| 集他需要说明的<br>都记                            |  |
|------------------------------------------|--|
| 提示:请对以下数据再次核实,包括计量单位,确认无误后正式提交,提交后不能再修改。 |  |
| 、统一社会信用代码QA03_1:                         |  |
| 、企业名称QA04:                               |  |
| 、营业收入QC05_0: 1.97 亿元                     |  |
| 、人均营业收入QC05_0/QD01: 231.99 万元            |  |
| 、进出口总额QC52: 1.97亿元 (人民币)                 |  |
| 、实际上缴税费QC13: 2702.3 万元                   |  |
| 、本年应付职工薪酬QC51: 8672.3 万元                 |  |
| 、人均职工薪酬QC51/QD01: 102.02 万元              |  |
| 、企业综合能耗消费量QC41: 0 吨标准煤                   |  |

### 11. 等待分园审核

● 等待分园审核时,打印按钮为灰色不可点击状态。

#### 统计填报

| □正在填报  | 正在填报 (填写完毕后,【提交】 | 操作请在报表最后一个步骤(第7 | 步)页面中执行。) | 统计填报 |
|--------|------------------|-----------------|-----------|------|
| □历年报表● | 日上海XXXX经营管理有限公司  | 分园审核            | ■查看 ●预览   | 會打印  |
|        |                  |                 |           |      |

### 12. 打印盖章并上传

● 通过打印按钮,打印 PDF 文件,盖章并上传至系统。

#### 统计填报

| □正在填报   | 正在填报 (填写等                                                                          | 完毕后, 【提交】操作请 | 在报表最后一个步骤 | (第7步) 页面中执行 | ī。) 统计填报                                 |  |
|---------|------------------------------------------------------------------------------------|--------------|-----------|-------------|------------------------------------------|--|
| □历年报表 ● | 日上海XXXXXXXXX                                                                       | 管理有限公司       | 已通过       | 日音看         | 日本 日本 日本 日本 日本 日本 日本 日本 日本 日本 日本 日本 日本 日 |  |
|         | 打印后将加盖公章的纸质打印件扫描后上传系统,其中营收2亿(含)以上的企业请将纸质报表交 分园管理部门,<br>有关张江专项资金政策请查询张江国家自主创新示范区官网。 |              |           |             |                                          |  |
|         | 有关张江专项资金政策请查询张江国家自主创新示范区官网。                                                        |              |           |             |                                          |  |

### 13. 已完成

● 状态显示已完成,则完成全部操作。

| 填报     |                                                                                    |            |            |                    |  |  |
|--------|------------------------------------------------------------------------------------|------------|------------|--------------------|--|--|
| □正在填报  | 正在填报 (填写完毕后,【提交】操作                                                                 | E请在报表最后一个步 | 骤 (第7步) 页面 | <b>〕中执行。)</b> 统计填报 |  |  |
| □历年报表● | 日上海XXXXX经营管理有限公司                                                                   | 已完成        | 日 查看 🕞     | 打印 骨上传 骨下载         |  |  |
|        | 打印后将加盖公章的纸质打印件扫描后上传系统,其中营收2亿(含)以上的企业请将纸质报表交 分园管理部门,<br>有关张江专项资金政策请查询张江国家自主创新示范区官网。 |            |            |                    |  |  |